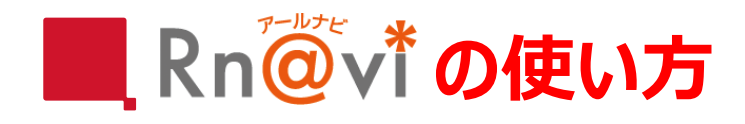

RICOH imagine. change.

1: リコークリエイティブサービス株式会社の ホームページ(下記アドレス)にアクセス後、 画面を下にスクロールし【R-Navi】と書いてある アイコンをクリックいたします。

http://www.rcs.ricoh.co.jp/

 クリック後、右記の画面が表示されます。
 R-Navi内のサイトをご覧いただくには パスワード申請が必要となりますので 右上の【パスワード申請】をクリックいたします。

※営業時間:月曜日~金曜日 9:00~17:30 土・日・祝日・夏期休暇・年末年始休暇を除く

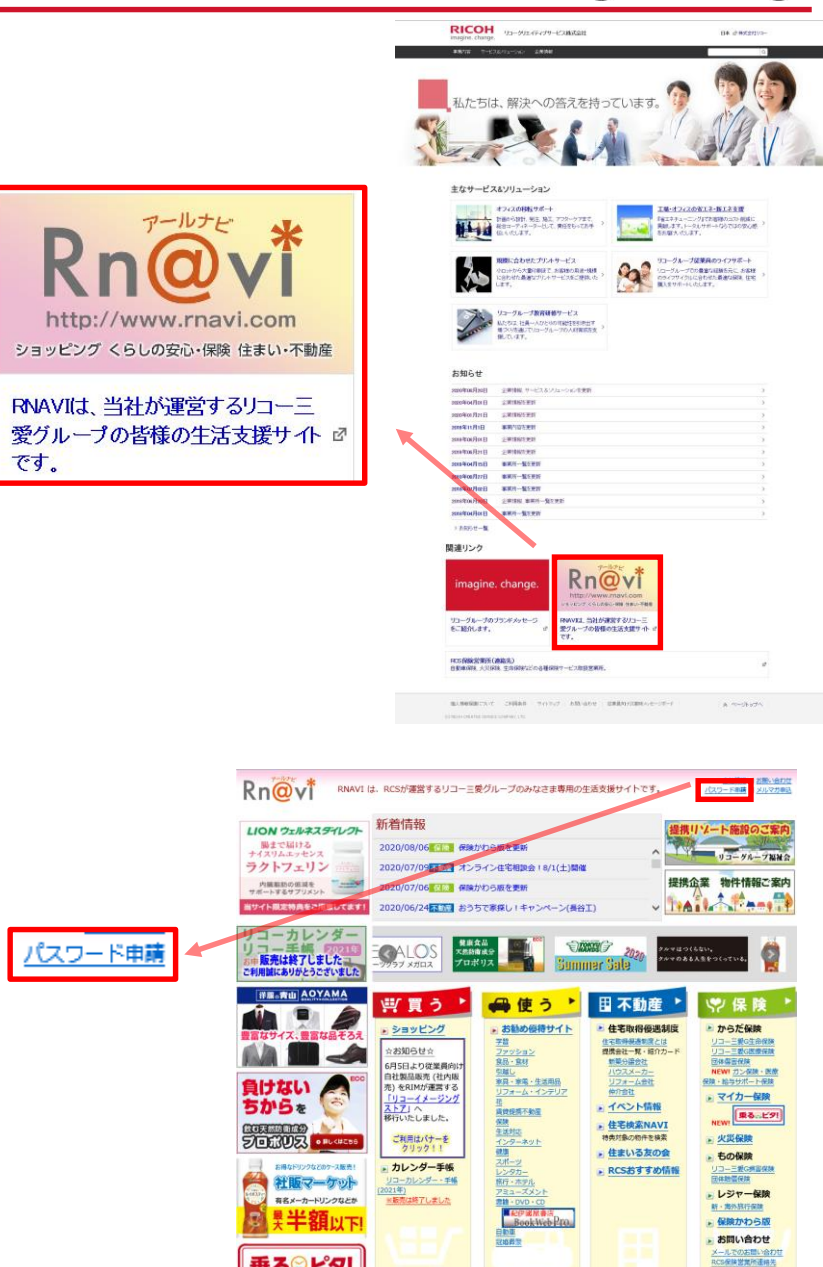

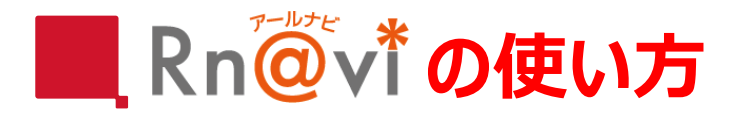

## 3:『パスワード申請』画面が出たら、下記の説明に 注意していただき申請をいたします。

| ① お名前・e-mailアドレス等の必要事項をご記 | 入下さい。 |
|---------------------------|-------|
| 「*」印の付いた項目は必須です。          |       |

### 【OB社員ご記入例】 会社名: (株)リコーOB社員

② 個人情報保護についての文章をお読みになって ご同意の上、 同意して送信する をクリックして 確認画面へ進んでください。

### パスワード申請

折り返し、RNAVI事務局よりパスワードをお知らせします。 パスワードをお忘れの方もこちらからお願い致します。

RNAVIはソコーグループ社員と、ご家族、OBの方向けです。 「紀伊園屋BookWebPro」「e.shop 21」等では、この「パスワード」とは別の「ユーザーID」と「パスワード」が必要です。 休日にお申込みされた場合、翌賞賞目の返信となります。ご了承下さい。

#### 入力の際、英数字は半角でお願いいたします。 半角カタカナはご使用にならないでください。

| フリガナ         | 127 ×1                                                                                                    |
|--------------|----------------------------------------------------------------------------------------------------|
| お名前(*)       | 推 名                                                                                                    |
| 会社名(*)       | <ul> <li>● OBの方はリコーグルーブ退職時の所属会社名をご記入ください。</li> <li>● OBの方は下記の「OB社員です」をチェックしてください。</li> <li>↓</li> <li>● OB社員です</li> <li>● 在籍しています</li> </ul> |
| 部署名(*)       | ● OBの方はリコーグルーブ退職時の所属部署名をご記入ください。                                                                                                    |
| 電話番号(*)      |                                                                                                    |
| 社員番号         |                                                                                                    |
| E-mail(*)    |                                                                                                    |
| メールマガジン配信(*) | <ul> <li>● 希望する</li> <li>○ 希望しない</li> </ul>                                                                                                  |

最後までご入力いただきまして、ありがとうございました。 以下の「個人情報保護の取り扱いについて」を必ずお読みになり、 同意団ける場合は「同意して送信する」ボタンを押してご申請をお願いします。 同意されない場合は「同意しない」ボタンを押してRNAVIトップへお戻り下さい。

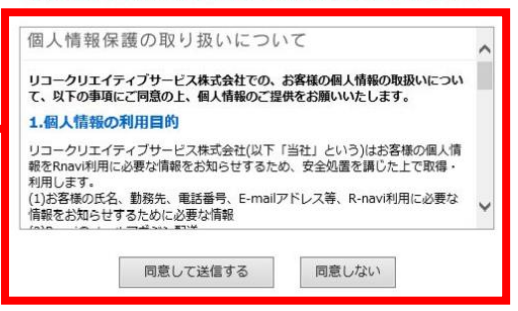

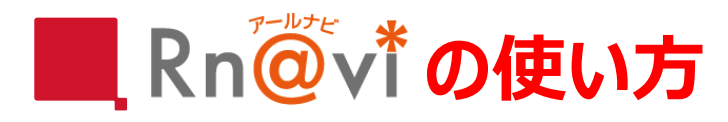

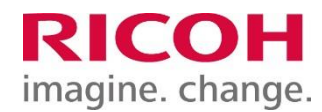

# 4:右記の確認画面が出ましたら、内容ご確認の上、 上記内容で送信>> をクリックし送信が完了いたします。

(申請後、指定したメールアドレス宛にRNAVI事務局より 折り返しID・パスワードが届きます。)

5:R-Naviの画面上で項目をクリックしていただくと、 右記のようなID・パスワード入力画面が表示されますので、 指定メールアドレスに届いたIDとパスワードを入力することで ページが閲覧できます。

#### - 以下の内容でよろしければ送信ボタンを押して下さい -

| フリガナ/姓          | לבע                |
|-----------------|--------------------|
| フリガナ/名          | 90 <sup>0</sup>    |
| 姓               | 理光                 |
| 名               | 太郎                 |
| 会社名             | (株) リコーOB社員        |
| OB社員            | yes                |
| 部署名             | 経営管理本部             |
| 電話番号            | 03-0000-0000       |
| 社員ID            | 001234567          |
| email           | rnavi@jp.ricoh.com |
| メルマガ            | yes                |
| 個人情報保護の取り扱いについて | 同意して送信する           |

<< 前画面にもどる 上記内容で送信 >>

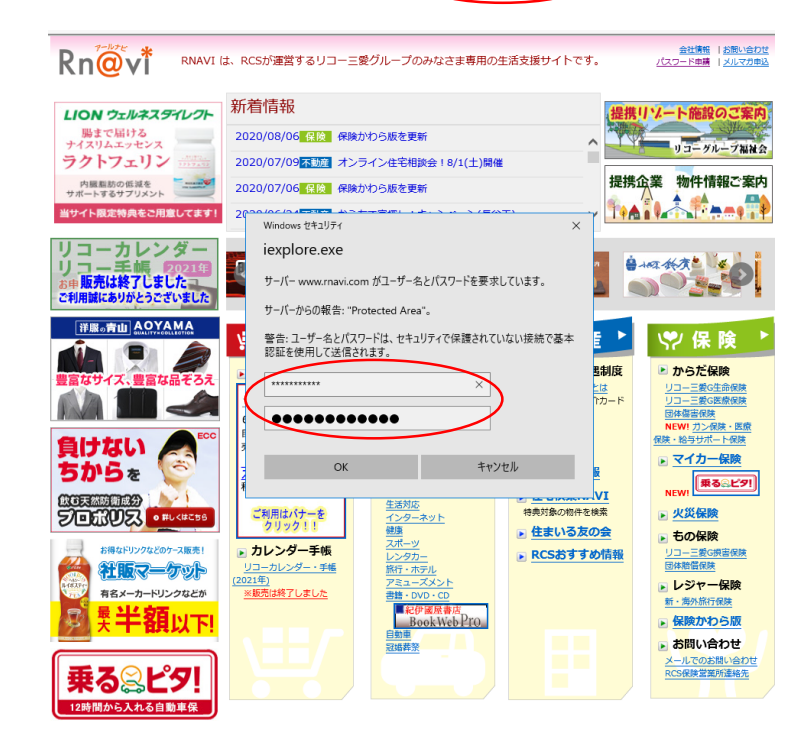